# InstallScriptプロジェクトを使用した32bit・64bit 環 境兼用インストーラーの作成方法 (※InstallShield 2012 Spring 以降)

注)このドキュメントは、InstallShield 2014 Premier Edition を基に作成しています。InstallShield 2014 以外のバージョンでは設 定名などが異なる場合もあります。

## 概要

InstallScript 形式プロジェクトにて、32Bit・64Bit両方の環境に対応したインストーラーを作成する場合、32Bit環境用 のモジュールを含む機能と64Bit環境用のモジュールを含む機能を作成して、特定の InstallScript コードを追加する ことで対応可能です。InstallShield ではバージョン 2012 Spring より、InstallScript プロジェクトについても、コンポー ネントの設定によって 64bit 領域へのインストールが可能となりました。

この記事ではInstallScript 形式プロジェクトを使用して、32bit環境・64bit環境の両方に対応したインストーラーの作成する場合の手順について説明します。

## A. 32bit用機能・64bit用機能の作成、およびコンポーネントの設定

32bit用のファイル・レジストリエントリを含む機能と64bit用のファイル・レジストリエントリを含む機能をそれぞれ作成します。

1. [編成] - [セットアップのデザイン]にて、既存の機能[DefaultFeature]とその配下のコンポーネント [DefaultComponent]をそれぞれ、[Feature\_64][Component\_64]とリネームします

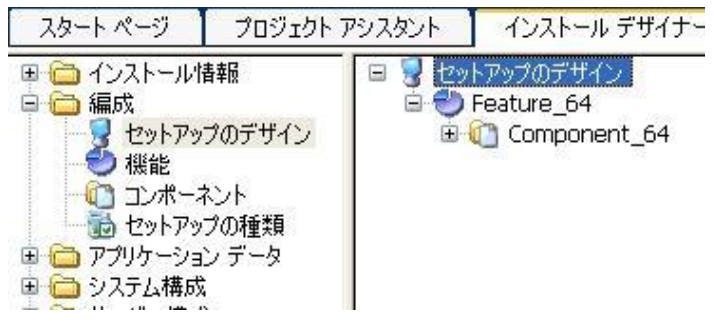

2. コンポーネント[Component\_64] を選択します。右のビューにて[64ビットコンポーネント]を「はい」に切り替えます

| Component_64 コンポーネント |                         |
|----------------------|-------------------------|
| □ 全般                 |                         |
| インストール先              | <targetdir></targetdir> |
| 共有                   | いいえ                     |
| アンインストール             | はい                      |
| 言語                   | 言語非依存                   |
| 64 ビットコンポーネント        | (t()                    |
| 自己登録                 | いいえ                     |

3. 同ビューにて、[セットアップのデザイン]を右クリックして[新しい機能]を選択します。新規追加された機能の名称を [Feature\_32]に変更します。機能 Feature\_32 を右クリックして[新しいコンポーネント]を選択します。新規追加され たコンポーネントの名称を[Component\_32]に変更します

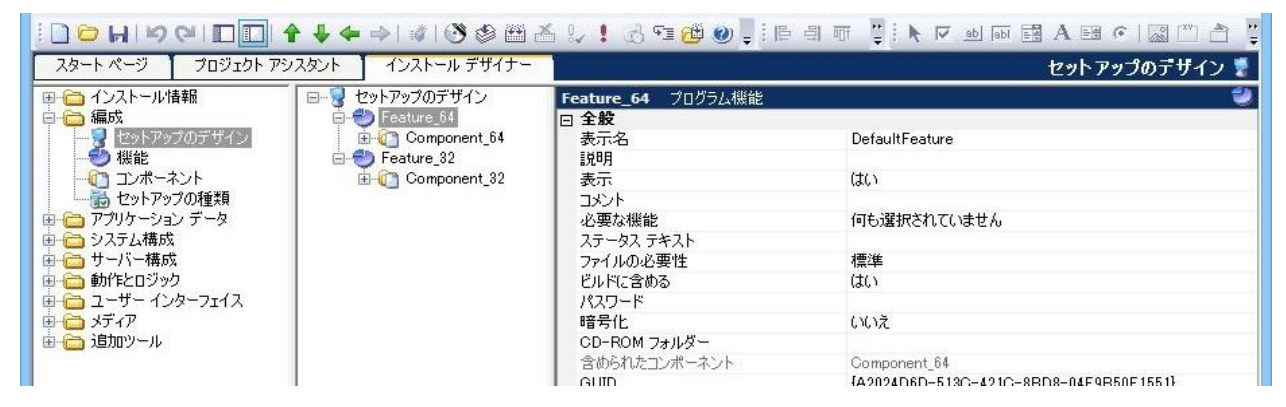

4. コンポーネントを展開して[スタティック ファイルリンク]を選び、右のウィンドウにて Component\_32 には 32bit 環 境用のファイルを、Component\_64 には 64 bit 環境用のファイルを含めます

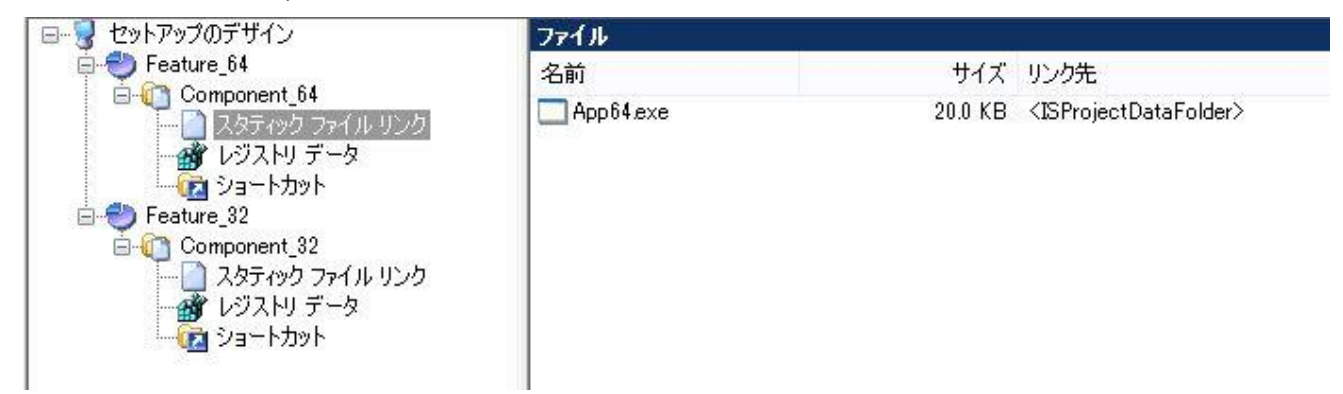

※32bit用のファイルと64bit用のファイルが完全に同名であり、かつ同階層に転送を行う構成の場合、非圧縮形式 としてビルドを行うとインストーラーに正しくファイルを含めることができません。この構成の場合は機能の [CD-ROM フォルダー]設定に任意の名称を設定してください。

| 🕞 🕗 機能     | Feature_64 プログラム機能 |                                      |
|------------|--------------------|--------------------------------------|
| Feature_64 | □ 全設               |                                      |
|            | 表示名                | DefaultFeature                       |
|            | [                  |                                      |
|            | 表示                 | ເນເນັ້ 💌                             |
|            |                    |                                      |
|            | 必要な機能              | 何も選択されていません                          |
|            | ステータス テキスト         |                                      |
|            | ファイルの必要性           | 標準                                   |
|            | ビルドに含める            | (はい)                                 |
|            | パスワード              | 1200                                 |
|            | _ 暗号化              | いいオ                                  |
|            | CD-ROM フォルダー       | 64bitFiles                           |
|            | 含められたコンボーネント       | Component_64                         |
|            | GUID               | {C33D2856-9A32-49D4-87A3-A3C2A1EFD9F |
|            | □ 機能イベント           |                                      |

5. 本件のサンプルでは、InstallScript によってターゲットOSを判定し、適切な機能を自動的に選択してインストール を行います。そのためこれら2つの機能 (Feature\_32,Feature\_64)に関しては、インストーラーのダイアログよりユー ザが間違って選択を行ってしまわないように、機能の[表示]を[いいえ]に設定します

| □ ● 機能<br>Feature_64<br>● Feature_32 | Feature_64 プログラム機能 |                                      |
|--------------------------------------|--------------------|--------------------------------------|
|                                      | 日全般                |                                      |
|                                      | 表示名                | DefaultFeature                       |
|                                      | 表示                 | ເກເກຊັ                               |
|                                      |                    |                                      |
|                                      | 必要な機能              | 何も選択されていません                          |
|                                      | ステータス テキスト         |                                      |
|                                      | ファイルの必要性           | 標準                                   |
|                                      | ビルドに含める            | ( <b>t</b> ()                        |
|                                      | パスワード              |                                      |
|                                      | 暗号化                | いいえ                                  |
|                                      | CD-ROM フォルダー       | 64bitFiles                           |
|                                      | 含められたコンポーネント       | Component_64                         |
|                                      | GUID               | {C33D2856-9A32-49D4-87A3-A3C2A1EFD9F |

#### B. レジストリセットの作成

32bit 用・64bit 用のレジストリセットを作成して、各コンポーネントに割り当てます。

- [システム構成]-[レジストリ]ビューにて、[インストール先のコンピュータ]を右クリックして[レジストリ セットの新 規作成]を選択します。新規作成されたレジストリセットを選択します
- 2. 名称を[Registry\_64]とリネームします。右のウィンドウ[レジストリ セットのインストール条件]にて、コンポーネント[Component\_64]にのみ関連づけられるようにチェックをつけます

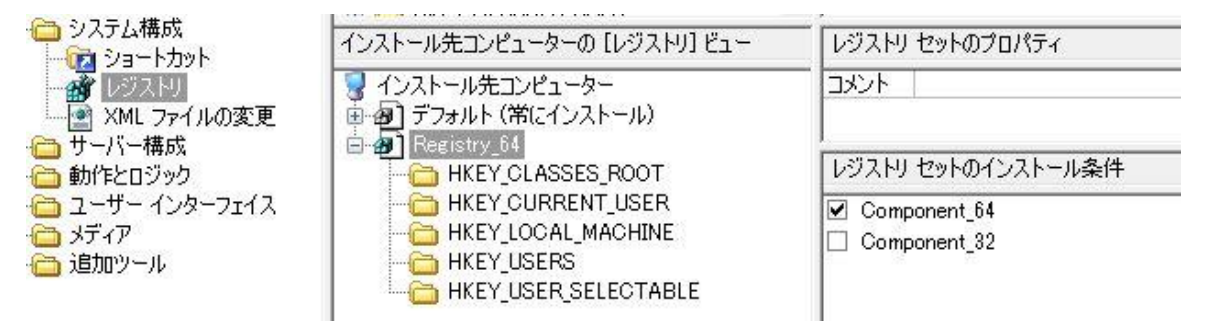

 3. HKEY\_LOCAL\_MACHINE を右クリックして、[新規作成]-[キー]を選び 64 bit 環境のレジストリキーを追加し ます。作成されたキーを選択して、右側のウィンドウ[インストール先コンピュータのレジストリ データ]を右クリッ クします。[新しい文字列]等を選び任意のレジストリ値を追加します

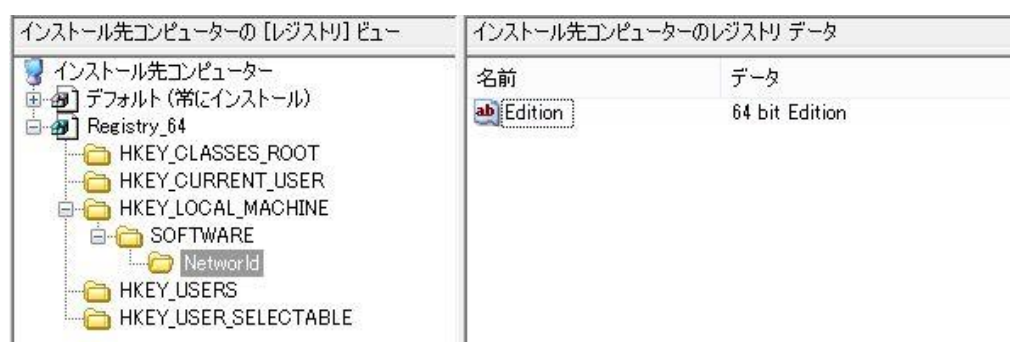

4. 上記の手順を繰り返して、32bit 用のレジストリセットを作成します。(セット名は Registry\_32 とします)

| インストール先コンピューターの [レジストリ] ビュー                                   | レジストリ セットのプロパティ                  |  |
|---------------------------------------------------------------|----------------------------------|--|
| マインストール先コンピューター<br>由・和 デフォルト(常にインストール)<br>→ 見 デフォルト(常にインストール) |                                  |  |
| HKEY_USERS                                                    | レジストリ セットのインストール条件               |  |
|                                                               | ☐ Component_64<br>☑ Component_32 |  |

## C. TARGETDIRの動的切り替えを行う InstallScript コードの追加

実行環境に応じて、TARGETDIR のパスを動的に切り替えるためのコードを追加します

1. [動作とロジック]-[InstallScript]ビューにて、[Setup.Rul]を選択します。

2. スクリプトエディター上部のコンボボックスを[Initialization]-[OnSetTARGETDIR]に切り替えて、OnSetTARGETDIR

のコードを追加します

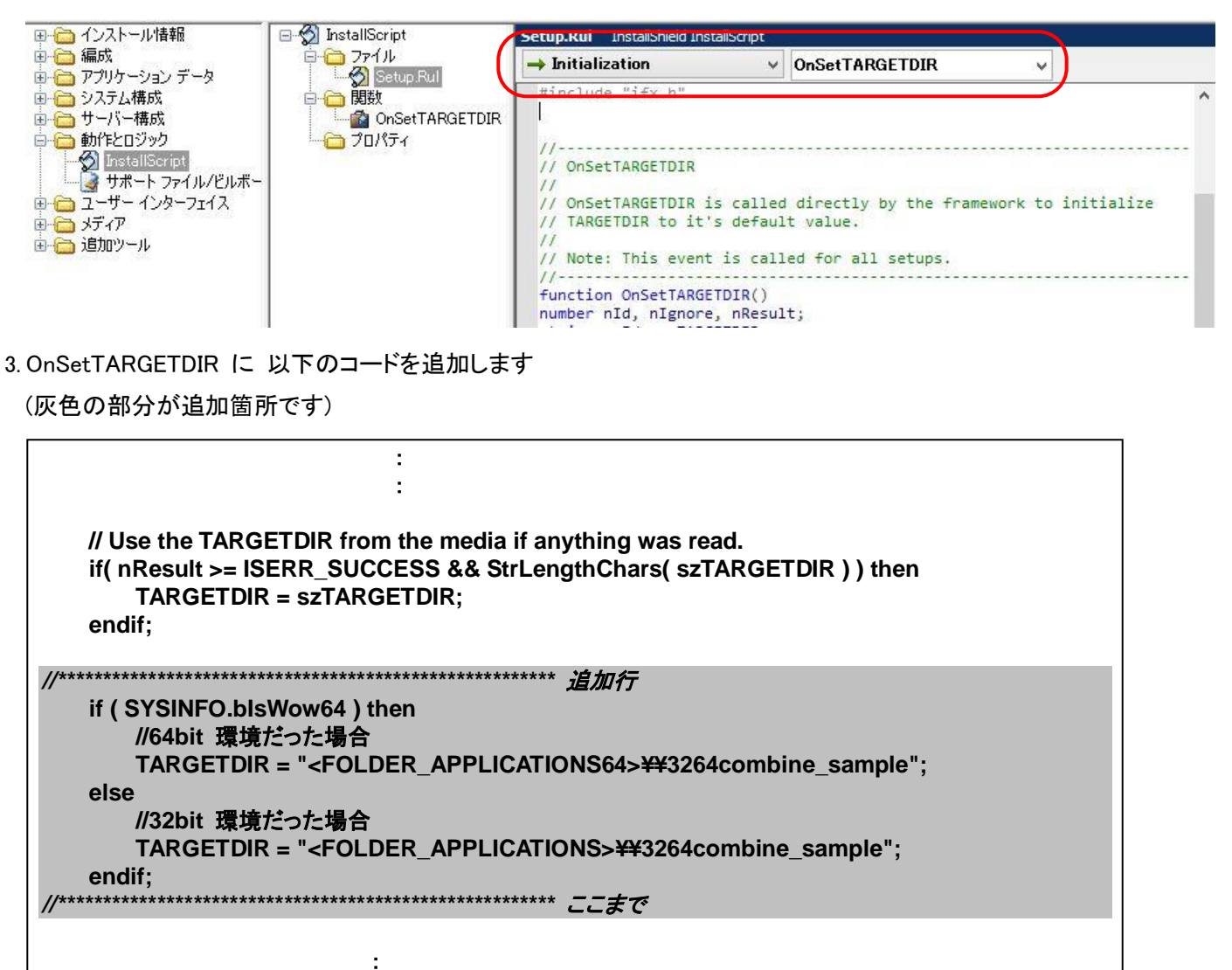

## D. 32Bit 用・64Bit 用機能の自動切り替えを行う InstallScript コードの追加

1. スクリプトエディター上部のコンボボックスを[Before Move Data]-[OnFirstUIBefore]に切り替えて、 OnFirstUIBefore のコードを追加します

| 国 🛅 インストール情報                                                                                                    | 🖃 🚳 InstallScript 🦯                                                      | Setup.Kui InstallShield InstallScript                                                                     |
|----------------------------------------------------------------------------------------------------|--------------------------------------------------------------------------|----------------------------------------------------------------------------------------------------|
| 画 🧰 編成                                                                                                    | 0-00-771N                                                                | 🕑 Before Move Data 🗸 OnFirstUIBefore 🗸                                                                    |
| <ul> <li>□ アフリケーション テータ</li> <li>● システム構成</li> <li>● サーバー構成</li> <li>● サーバー構成</li> <li>● サーバー構成</li> <li>● オードース</li> <li>● オード・ファイル/ビルボー</li> <li>● ユーザーインターフェイス</li> <li>● ティア</li> <li>● ディア</li> <li>● 通知のツール</li> </ul> | □ ☆ 開数<br>□ ☆ 開数<br>□ ☆ OnFirstUIBefore<br>□ ☆ OnSetTARGETDIR<br>□ プロパティ | <pre>// Note: This event will not be called automatically in a // programendprogram style setup. //</pre> |

2. OnFirstUIBefore に 以下のコードを追加します

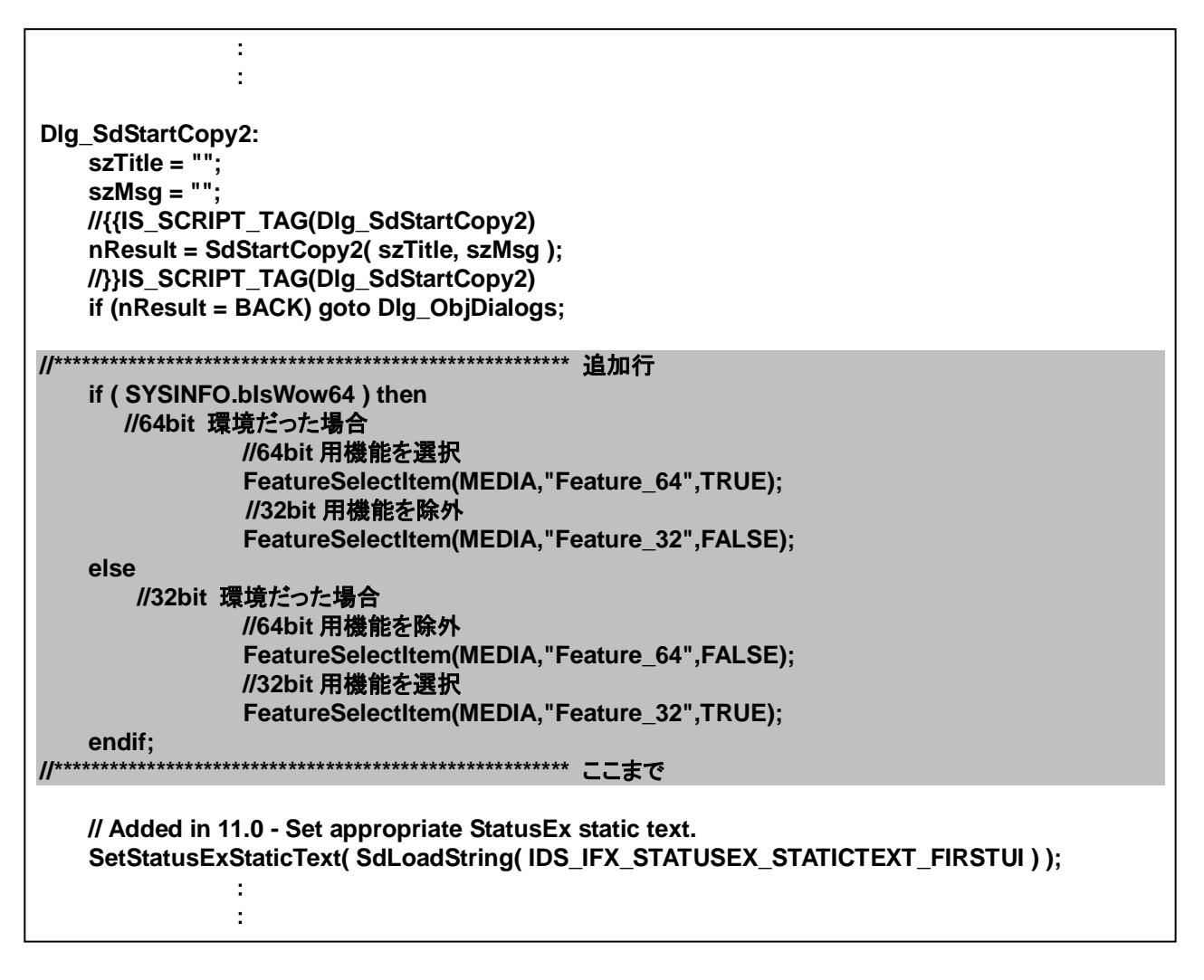

# E. インストーラーのビルド / 32bit・64 bit 環境での実行

ビルドを行い、実行時の動作を確認します。

1. ツールバーの[ビルド]ボタンをクリックして ビルドを実行します。ビルドは[F7]キーからも実行可能です

3264comb\_InstallScript - InstallShield [InstallScript プロジェクト] か(G) プロジェクト(P) ビルド(B) ツール(T) ウィンドウ(W) ヘルプ(H) ・ ◆ → | ぱ | ③ ⑤ 跹 | ⑤ 泉 ! ⑥ 空 (凹 ④ 및 ! ┣ 目 雨 및 ! ▶ ▽ 小 1 インストール デザイナー

 生成された InstallScript インストーラーを 32bit/64bit 環境でそれぞれ実行して、動作を確認します (画像は 64Bit 環境で実行した場合)

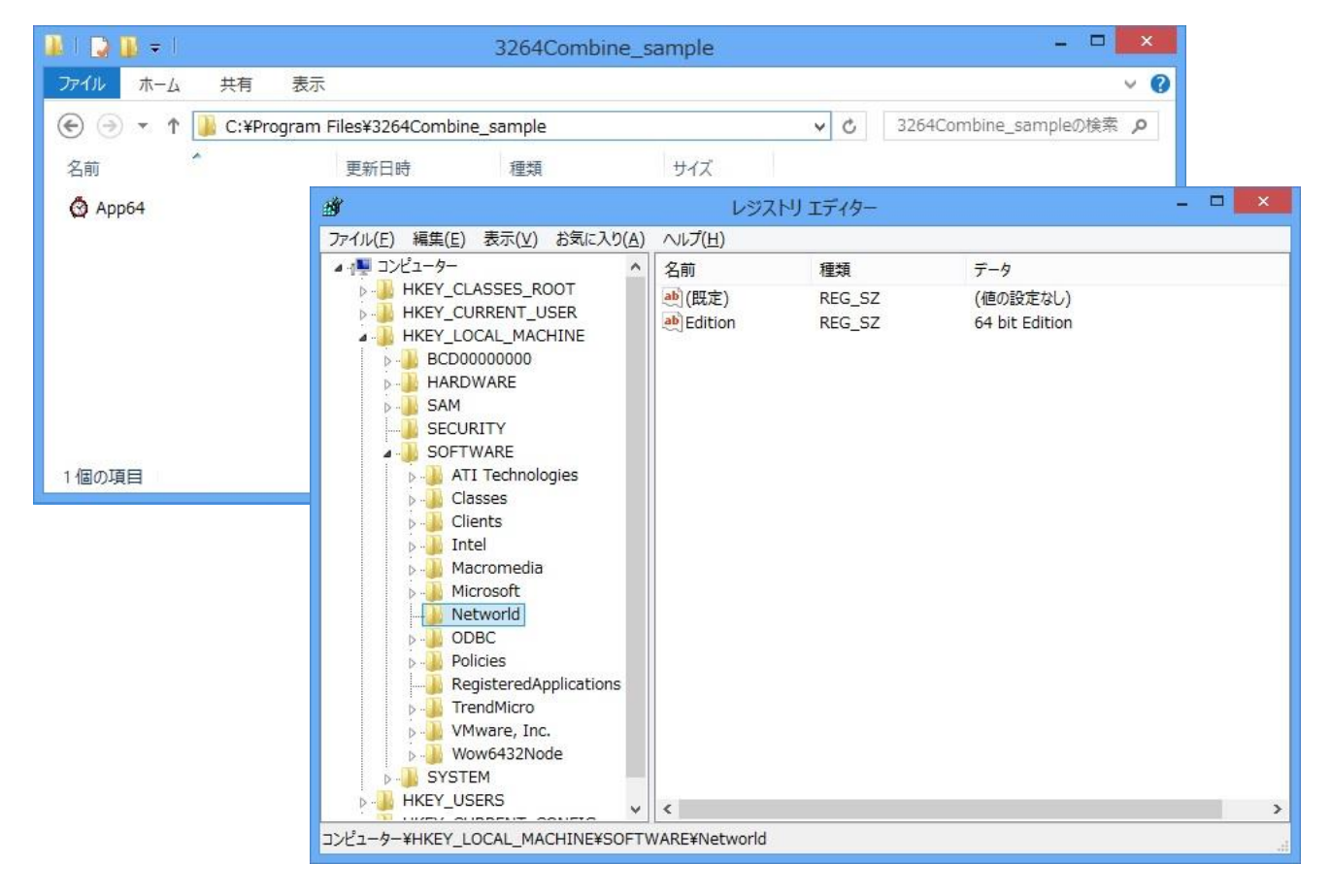